## **SNC Website – How to Cancel Your Event Registration**

If you are registered and can't attend an event, it's important that you cancel so the event leader knows you can't make it and so a member on the waitlist can attend.

SNC Website http://southlakenewcomers.com

1. Log in to the website using your email and SNC password

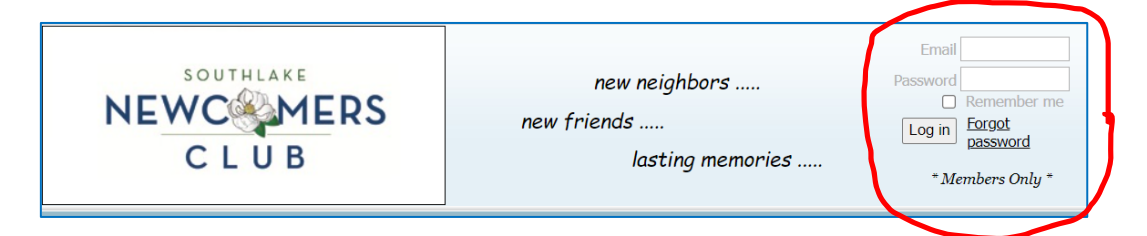

2. In upper right corner, select "View Profile" to see "My profile"

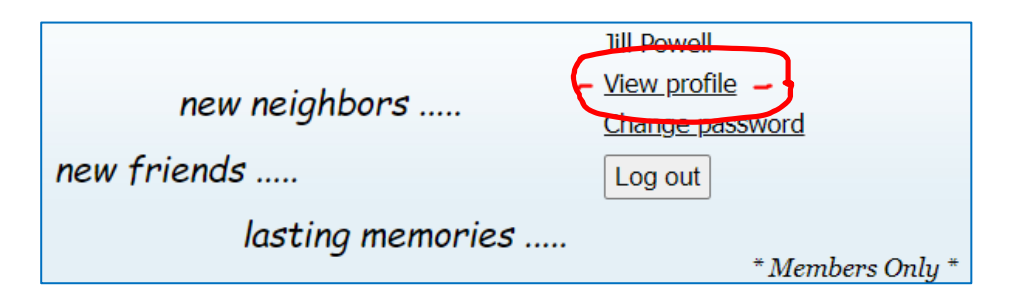

3. Select "My event registrations" to see your past (gray) and future registrations

| My profile                                                                                                    |                                     |           |
|----------------------------------------------------------------------------------------------------|-------------------------------------|-----------|
| Edit profile My directory profile   Profile Privacy   Email subscriptions Member photo albums   My event registrations Invoices and payments   Donations Invoices |                                     |           |
| Filter by Search                                                                                                    | Records found                       | ]: 49     |
| Event                                                                                                    | Ticket type                         | Status    |
| LindaW's Evening Cruise Test<br>Thursday, September 28, 2023 6:00<br>PM                                                                                           | Member<br>\$0.00                    | Confirmed |
| <u>Monthly Luncheon Meeting</u><br>Tuesday, September 19, 2023 11:00<br>AM                                                                                        | Monthly Luncheon Meeting<br>\$30.00 | Confirmed |

- **4.** From the "My event registrations" list, click in the "Status" column for the event you can't attend
- **5.** Select "Already registered"

## 6. Select "Cancel registration"

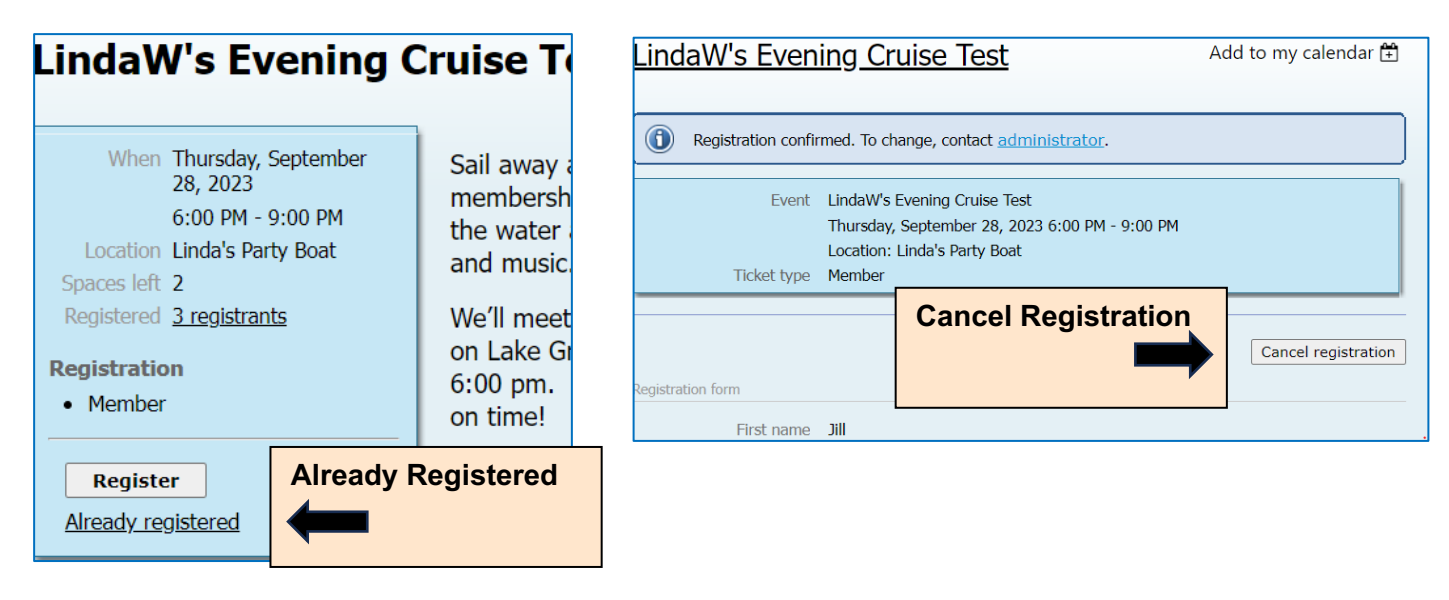

If you need to cancel and there is no "Cancel registration" option, email the SNC Registrar at <u>register4SNC@gmail.com</u> for assistance.

After you register for an event, join a waitlist or cancel an event registration, you will receive a confirmation email.